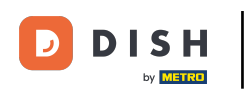

### Fonctions d'article (tablet)

Cliquez brièvement sur le prix pour ouvrir les options de prix comme la remise.

| ≡ D I S       | нроз *Tal     | ble 101         |                 | C ALIMENTS | BOISSONS       | AUTRE       |                     | ¢ | Q | : |
|---------------|---------------|-----------------|-----------------|------------|----------------|-------------|---------------------|---|---|---|
| *Huîtres trac | ditionnelles  | x1              | 3,00 3,0        | 0          | Boissons c     | haudes      | nouvelles boissons  |   |   |   |
| *Steak Frite: | s Béarnaise   | x1 1            | 9,50 19,5       | •          | Ca             | fé          | Latte Macchiato     |   |   |   |
| *Moules Frit  | es            | x1 2            | 1,50 21,5       | <u>•</u>   | Сарри          | ccino       |                     |   |   |   |
|               |               |                 |                 | i          | Expre          | esso        |                     |   |   |   |
|               |               |                 |                 |            | Dop            | ppi         |                     |   |   |   |
|               |               |                 |                 |            | Cafe I         | .atte       |                     |   |   |   |
|               | Saisie        |                 | Montant total   |            | Latte Ma       | cchiato     |                     |   |   |   |
| 8             | ×<br>t        | Ē               | 44,00 🗸         |            | Cafés spé      | eciaux      | Thé                 |   |   |   |
| Remise        | Diviser comma | Commentair<br>9 | e Client<br>+/- |            | Boissons non a | alcoolisées | Bières pression     |   |   |   |
| 4             | 5             | 6               |                 |            | Whis           | (Y          | Bières en bouteille |   |   |   |
| 1             | 2             | 3               | PIN             | e          | Spiritueux é   | trangers    | Cognac              |   |   |   |
| 0             | 00            |                 | EN ESPÈCES      | e          | Vins           | 1           |                     |   |   |   |

**DISH** Fonctions d'article (tablet)

# e Les options de prix sont visibles.

| ≡ D I S       | нроз *Tal     | ole 101          | (             | ALIMENTS BOISSONS AUTRE                  | ¢ | Q | : |
|---------------|---------------|------------------|---------------|------------------------------------------|---|---|---|
| *Huîtres trac | ditionnelles  | x1 3,            | 00 3,00       | Boissons chaudes nouvelles boissons      |   |   |   |
| +<br>Plus     | Moins Mod     | ifier Remise     | Supprimer     | Café Latte Macchiato                     |   |   |   |
| *Steak Frites | s Bearnaise   | x1 19,           | 50 19,50      | Cappuccino                               |   |   |   |
| Modes Th      |               | x1 21,           | 50 21,50      | Expresso                                 |   |   |   |
| Doppi         |               |                  |               |                                          |   |   |   |
|               |               |                  |               | Cafe Latte                               |   |   |   |
|               | Saisie        | M                | ontant total  | Latte Macchiato                          |   |   |   |
| ø             | ×             |                  | 44,00 🗸       | Cafés spéciaux Thé                       |   |   |   |
| Remise<br>7   | Diviser comma | Commentaire<br>9 | Client<br>+/- | Boissons non alcoolisées Bières pression |   |   |   |
| 4             | 5             | 6                |               | Whisky Bières en bouteille               |   |   |   |
| 1             | 2             | 3                | ₽<br>PIN €    | Spiritueux étrangers Cognac              |   |   |   |
| O             | 00            |                  | EN ESPÈCES €  | Vins                                     |   |   |   |

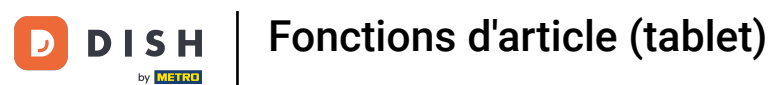

Cliquez brièvement sur le nom du produit pour ouvrir les fonctions du produit.

| ≡ D I S       | н pos *Tat    | ole 101     | ¢             | ALIMENTS BOISSONS AUTRE                  | ¢ | Q | : |
|---------------|---------------|-------------|---------------|------------------------------------------|---|---|---|
| *Huîtres trac | ditionnelles  | x1 3,       | 00 3,00       | Boissons chaudes nouvelles boissons      |   |   |   |
| *Steak Frites | s Béarnaise   | c1 19,      | 50 19,50      | Café Latte Macchiato                     |   |   |   |
| *Moules Fm    | es            | x1 21,      | 50 21,50      | Cappuccino                               |   |   |   |
|               |               |             |               | Expresso                                 |   |   |   |
|               |               |             |               | Doppi                                    |   |   |   |
|               |               |             |               | Cafe Latte                               |   |   |   |
|               | Saisie        | M           | ontant total  | Latte Macchiato                          |   |   |   |
| (%)           | ×<br>T        |             | 44,00 🗸       | Cafés spéciaux Thé                       |   |   |   |
| Remise        | Diviser comma | Commentaire | Client<br>+/- | Boissons non alcoolisées Bières pression |   |   |   |
| 4             | 5             | 6           |               | Whisky Bières en bouteille               |   | _ |   |
| 1             | 2             | 3           | PIN €         | Spiritueux étrangers Cognac              |   |   |   |
| o             | 00            |             | EN ESPÈCES €  | Vins                                     |   |   |   |

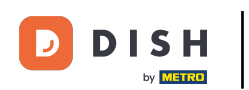

Cliquez sur Remarque pour ajouter une remarque sur un produit. Elle sera imprimée sur le ticket de production.

| ≡ D I S       | нроз *Tal       | ble 101     | ¢              | ALIMENTS BOISSONS AUTRE                  | Ĵ | Q | : |
|---------------|-----------------|-------------|----------------|------------------------------------------|---|---|---|
| *Huîtres trac | ditionnelles    | x1 3        | ,00 3,00       | Boissons chaudes nouvelles boissons      |   |   |   |
| *Steak Frites | s Béarnaise     | x1 19       | ,50 19,50      | Café Latte Macchiato                     |   |   |   |
| *Moules Frit  | narque fodifier | ta Mixa     | rticles        | Сарриссіпо                               |   |   |   |
|               |                 | x1 21       | ,50 21,50      | Expresso                                 |   |   |   |
|               |                 |             |                | Doppi                                    |   |   |   |
|               |                 |             |                | Cafe Latte                               |   |   |   |
|               | Saisie          | Ň           | Iontant total  | Latte Macchiato                          |   |   |   |
| Ø             | ×               |             | 44,00 <b>ح</b> | Cafés spéciaux Thé Thé                   |   |   |   |
| Remise<br>7   | Diviser comma   | Commentaire | Client<br>+/-  | Boissons non alcoolisées Bières pression |   |   |   |
| 4             | 5               | 6           |                | Whisky Bières en bouteille               |   |   |   |
| 1             | 2               | 3           | ₽IN €          | Spiritueux étrangers Cognac              |   |   |   |
| 0             | 00              |             | EN ESPÈCES €   | Vins                                     |   |   |   |

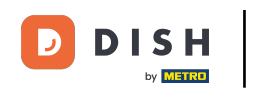

#### • Tapez votre note dans le champ de texte et cliquez sur OK.

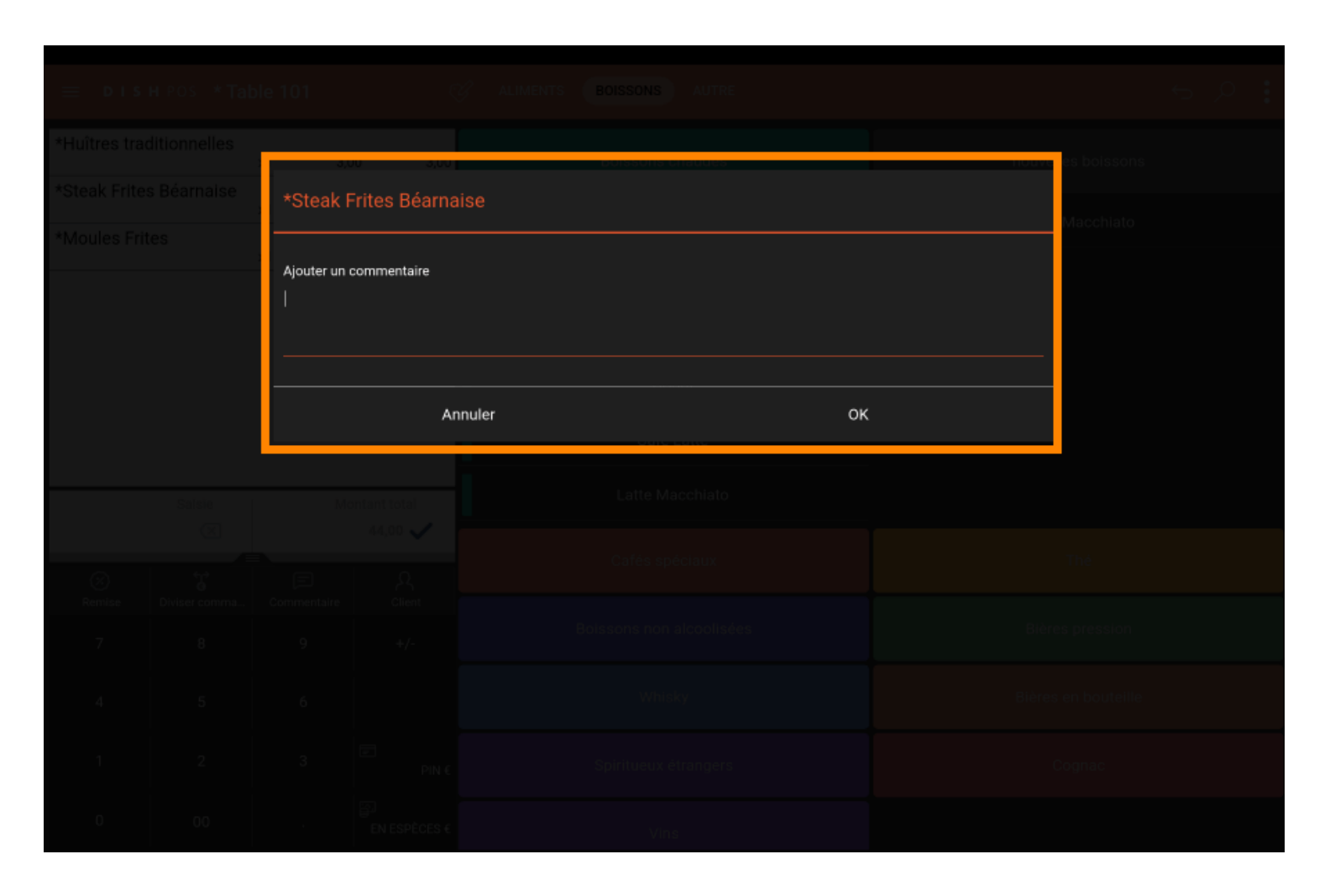

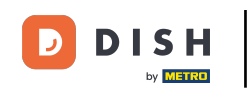

Cliquez sur Modifer pour changer le service attribué au produit. Remarque: Le changement n'est affiché que si vous avez un élément avec un service. Donc seulement si vous ajoutez un plat principal par exemple.

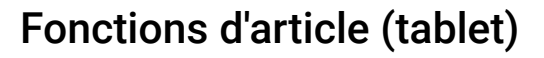

DISH

by METRO

D

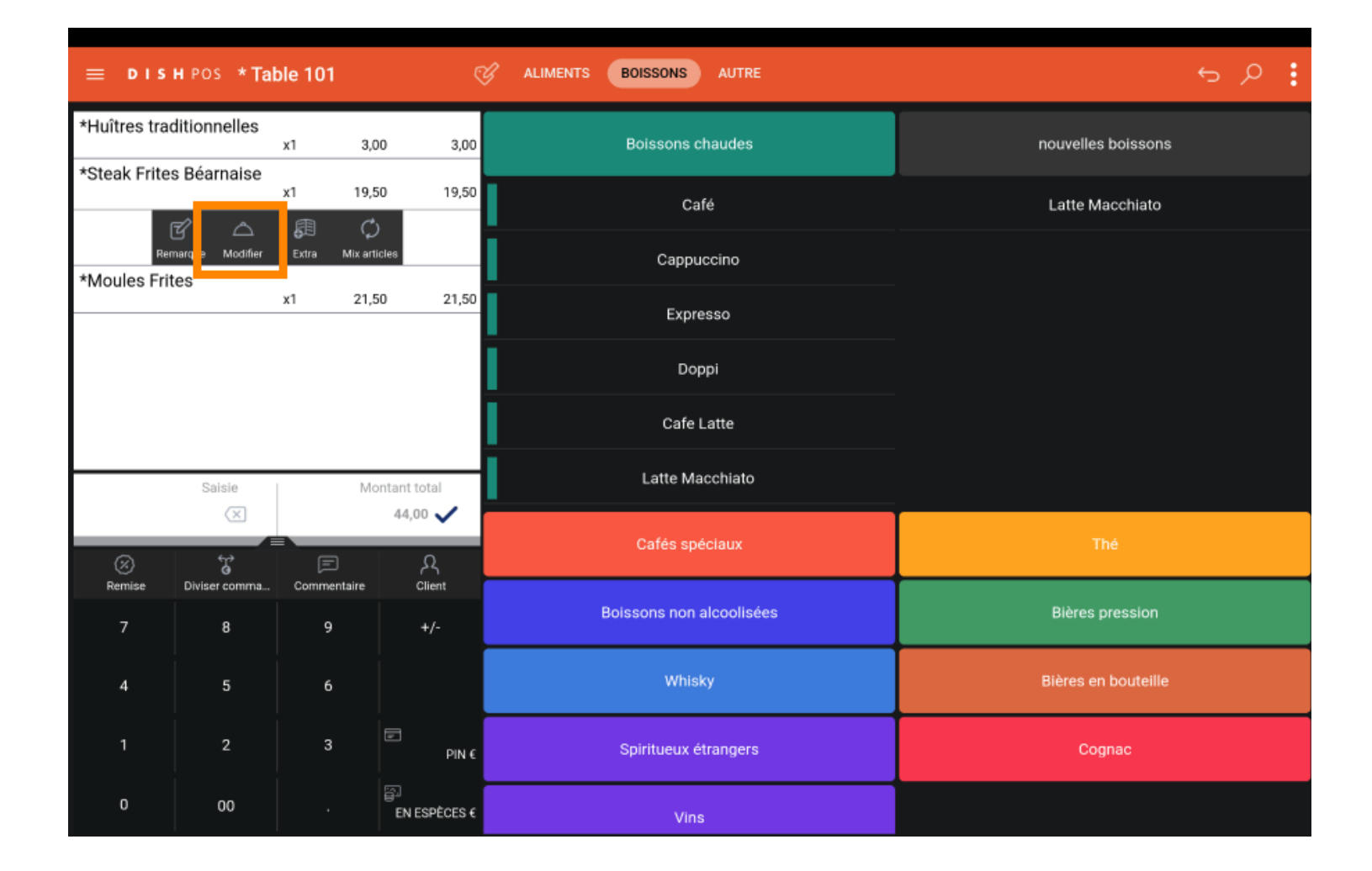

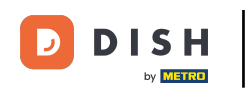

Sélectionnez le service souhaité et cliquez sur OK. Remarque: le cercle à côté du service sélectionné devient bleu une fois cliqué.

|          |  |              |                         |                  |         | 5 Q :        |
|----------|--|--------------|-------------------------|------------------|---------|--------------|
|          |  | y1 0.        | nn 2.00                 | Boissons chaudas | nouvall | s boissons   |
|          |  | *Steak I     | Frites Béarna           | ise              |         |              |
|          |  | Aperitief    |                         |                  | 0       | naccmato     |
|          |  | Entrées      |                         |                  | 0       |              |
|          |  | Plat princip | bal                     |                  |         |              |
| Desserts |  |              |                         |                  | 0       |              |
|          |  |              | Ar                      | inuler OK        |         |              |
|          |  | M            | ontant total<br>44.00 🗸 |                  |         |              |
|          |  |              |                         |                  |         | Thé          |
|          |  |              |                         |                  |         |              |
|          |  |              |                         |                  |         | pression     |
|          |  |              |                         |                  |         | en boutelile |
|          |  |              |                         |                  |         | ognac        |
|          |  |              |                         |                  |         |              |

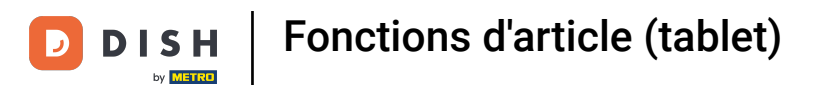

Cliquez sur Extra pour obtenir une liste de remarques prédéfinies pour un produit.

| ≡ D I S             | HPOS *Tal      | ble 101          | ¢             | ALIMENTS BOISSONS AUTRE  | <b>:</b> م ج        |
|---------------------|----------------|------------------|---------------|--------------------------|---------------------|
| *Huîtres trac       | ditionnelles   | x1 3             | ,00 3,00      | Boissons chaudes         | nouvelles boissons  |
| *Steak Frite        | s Béarnaise    | x1 19            | ,50 19,50     | Café                     | Latte Macchiato     |
| Rer<br>*Moules Frit | marque Modifie | Extra dix a      | rticles       | Cappuccino               |                     |
|                     |                | x1 21            | ,50 21,50     | Expresso                 |                     |
|                     |                |                  |               | Doppi                    |                     |
|                     |                |                  |               | Cafe Latte               |                     |
|                     | Saisie         | M                | ontant total  | Latte Macchiato          |                     |
| 8                   | ×<br>t         | Ē                | 44,00 🗸       | Cafés spéciaux           | Thé                 |
| Remise<br>7         | Diviser comma  | Commentaire<br>9 | Client<br>+/- | Boissons non alcoolisées | Bières pression     |
| 4                   | 5              | 6                |               | Whisky                   | Bières en bouteille |
| 1                   | 2              | 3                | ₽<br>PIN €    | Spiritueux étrangers     | Cognac              |
| 0                   | 00             |                  | EN ESPÈCES €  | Vins                     |                     |

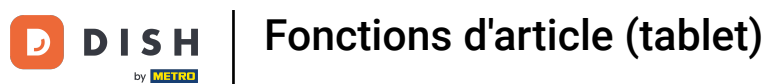

### Cliquez sur Mix articles pour mixer le produit avec un autre produit.

| ≡ D I S       | HPOS *Tal         | ble 101          | (             | ALIMENTS BOISSONS AUTRE                  | ¢ | Q | : |
|---------------|-------------------|------------------|---------------|------------------------------------------|---|---|---|
| *Huîtres trac | ditionnelles      | x1 3             | 3,00 3,00     | Boissons chaudes nouvelles boissons      |   |   |   |
| *Steak Frite: | s Béarnaise<br>₹⁄ | x1 19            | 9,50 19,50    | Café Latte Macchiato                     |   |   |   |
| *Moules Frit  | narque Modifier   | Extra Mixa       | ₽<br>articles | Cappuccino                               |   |   |   |
|               |                   | x1 21            | ,50 21,50     | Expresso                                 |   |   |   |
|               |                   |                  |               | Doppi                                    |   |   |   |
|               |                   |                  |               | Cafe Latte                               |   |   |   |
|               | Saisie            | 1                | Nontant total | Latte Macchiato                          |   |   |   |
| 8             | ×<br>۲            | Ē                | 44,00 🗸       | Cafés spéciaux Thé                       |   |   |   |
| Remise        | Diviser comma     | Commentaire<br>9 | Client        | Boissons non alcoolisées Bières pression |   |   |   |
| 4             | 5                 | 6                |               | Whisky Bières en bouteille               |   |   |   |
| 1             | 2                 | 3                | ₽<br>PIN €    | Spiritueux étrangers Cognac              |   |   |   |
| O             | 00                |                  | EN ESPÈCES €  | Vins                                     |   |   |   |

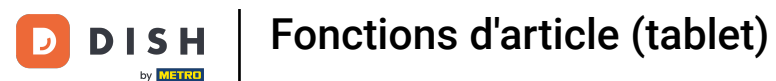

Exemple : vous avez un Steak Frites Béarnaise et cliquez sur Mix Items puis vous sélectionnez Saumon. Maintenant, vos produits ont été mixés.

| ≡ D I S       | HPOS * Tal    | ble 101     | ¢                  | ALIMENTS BOISSONS AUTRE | ÷ ۵ ک                  |
|---------------|---------------|-------------|--------------------|-------------------------|------------------------|
| *Huîtres trac | ditionnelles  | v1 9        | 00 2.00            | Apéritif                | Entrées                |
| *Steak Frites | s Béarnaise   | x1 19,      | 50 19,50<br>+12,00 | Salades                 | Plat principal         |
| *Moules Fri   | es            | x1 21,      | 50 21,50           | Saumon                  | Steak Frites Béarnaise |
|               |               |             |                    | Burrata                 | Suggestion Du Boucher  |
|               |               |             |                    | César classique         | Poisson Du Jour        |
|               |               |             |                    |                         | Steak Tartare Préparé  |
|               | Saisie        | M           | ontant total       |                         | Fondue Au Fromage      |
| Ø             | 5             |             | A<br>عرب           |                         | Moules Frites          |
| Remise        | Diviser comma | Commentaire | Client             |                         | Légumes De Salson      |
| ,             | 0             | 9           | +/-                |                         | menu trois plats       |
| 4             | 5             | 6           |                    |                         |                        |
| 1             | 2             | 3           | PIN €              | Plat d'accompagnement   | Desserts               |
| 0             | 00            |             | EN ESPÈCES €       | Menu                    |                        |

Fonctions d'article (tablet)

# • Ça y est, vous avez terminé.

D

| ≡ D I S       | нроз *Tal     | ble 101     | ¢            | ALIMENTS BOISSONS AUTRE | ÷ ۶ ا                  |  |  |
|---------------|---------------|-------------|--------------|-------------------------|------------------------|--|--|
| *Huîtres trac | ditionnelles  | v1 9        | 00 2.00      | Apéritif                | Entrées                |  |  |
| *Steak Frites | s Béarnaise   | x1 19,      | 50 19,50     |                         |                        |  |  |
| Saumon        | les           |             | +12,00       |                         | Plat principal         |  |  |
|               |               | x1 21,      | 50 21,50     | Saumon                  | Steak Frites Béarnaise |  |  |
|               |               |             |              | Burrata                 | Suggestion Du Boucher  |  |  |
|               |               |             |              | César classique         | Poisson Du Jour        |  |  |
|               |               |             |              |                         | Steak Tartare Préparé  |  |  |
|               | Saisie        | M           | ontant total |                         | Fondue Au Fromage      |  |  |
| (X)           | T T           |             | <u>م</u> , ک |                         | Moules Frites          |  |  |
| Remise        | Diviser comma | Commentaire | Client       |                         | Légumes De Saison      |  |  |
|               | 8             | 9           | +/-          |                         | menu trois plats       |  |  |
| 4             | 5             | 6           |              |                         |                        |  |  |
| 1             | 2             | 3           | ₽<br>PIN €   | Plat d'accompagnement   | Desserts               |  |  |
| 0             | 00            |             | EN ESPÈCES € | Menu                    |                        |  |  |

12 sur 13

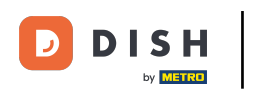

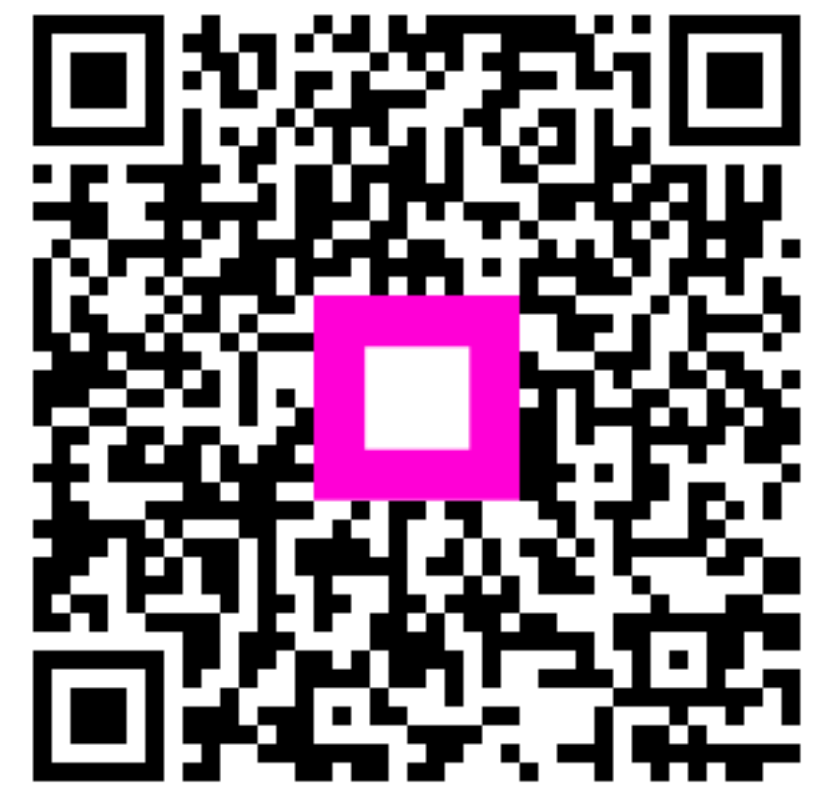

Scannez pour accéder au lecteur interactif